## **Update Mailing Address & Delivery Methods**

- 1. Once logged in, selecting **Contacts and Delivery Methods** from the menu options will bring you to the contact information currently associated with the account.
- 2. The default delivery method will be set to paper billing. If you wish to change your bill delivery method, select **Update Delivery Methods**.

| Home                        | Comtosto en                     | d Delivery M                                | lational a                  |                                             |
|-----------------------------|---------------------------------|---------------------------------------------|-----------------------------|---------------------------------------------|
| Add Account                 | Contacts and Delivery Wethods   |                                             |                             |                                             |
| Account List                | Roll Number:                    | 2124 010 001 01590<br>0000                  | Account:                    | 1000022                                     |
| Account Information         | Property Address:               | 0 CAL-KING T LANE S                         |                             |                                             |
| Contacts & Delivery Methods |                                 | CALEDON                                     |                             |                                             |
| Pre-Authorized Payments     | Account Contacts                | and Notice Deliver                          | ry                          |                                             |
| Statement Of Account        | Tax Notices<br>Delivery Method: | Paper Billing                               | Letters & Other<br>Notices: | Paper Billing                               |
|                             | Mailing Address on file:        | 6311 OLD CHURCH RD<br>CALEDON ON<br>L7C 1J6 | Mailing Address on file:    | 6311 OLD CHURCH RD<br>CALEDON ON<br>L7C 1J6 |
|                             | Update Delivery Methods         | <u>Request Mailing Address C</u>            | hange                       |                                             |

3. To switch to **eBilling** and receive email notifications when your tax bill is available in the Portal, select the **eBilling option** from the menu and click **Save**.

| Account Contacts                                                              | and Notice Deliver                                      | y                                                         |                                                                             |
|-------------------------------------------------------------------------------|---------------------------------------------------------|-----------------------------------------------------------|-----------------------------------------------------------------------------|
| * = Required<br>* Tax Notices<br>Delivery Method:<br>Mailing Address on file: | Paper Billing V<br>Paper Billing<br>eBilling<br>L7C 1J6 | * Letters & Other<br>Notices:<br>Mailing Address on file: | Paper Billing<br>6311 OLD CHURCH RD<br>CALEDON ON<br>L7C 1J6<br>Cancel Save |

4. If you wish to switch back to paper billing, select Paper Billing from the drop-down menu and select **Save**.

5. If you wish to change the mailing address, select **Request Mailing Address Change**.

| Home                        | Contocto on                     | d Delivery M                                | athada                      |                                             |
|-----------------------------|---------------------------------|---------------------------------------------|-----------------------------|---------------------------------------------|
| Add Account                 | Contacts an                     | d Delivery we                               | ethods                      |                                             |
| Account List                | Roll Number:                    | 2124 010 001 01590<br>0000                  | Account:                    | 1000022                                     |
| Account Information         | Property Address:               | 0 CAL-KING T LANE S                         |                             |                                             |
| Contacts & Delivery Methods |                                 | CALEDON                                     |                             |                                             |
| Pre-Authorized Payments     | Account Contacts                | and Notice Delivery                         | y                           |                                             |
| Statement Of Account        | Tax Notices<br>Delivery Method: | Paper Billing                               | Letters & Other<br>Notices: | Paper Billing                               |
|                             | Mailing Address on file:        | 6311 OLD CHURCH RD<br>CALEDON ON<br>L7C 1J6 | Mailing Address on file:    | 6311 OLD CHURCH RD<br>CALEDON ON<br>L7C 1J6 |
|                             | Update Delivery Methods         | Request Mailing Address Cha                 | ange                        |                                             |

6. Fill out the required fields and click **Send Request**. If you are entering a U.S. or international address, ensure you select the appropriate format to validate the address fields accurately.

| * Country Format                    |                                         |                 |                                                                     |
|-------------------------------------|-----------------------------------------|-----------------|---------------------------------------------------------------------|
| 오 Canada 🛛 USA 🔅                    | International                           |                 |                                                                     |
| Include additional de               | livery information                      |                 |                                                                     |
| * Unit Streat Address               |                                         |                 |                                                                     |
| onit-Street Address                 |                                         |                 |                                                                     |
| Unit-Street Address                 |                                         |                 |                                                                     |
| Description of the unit street add  | ress.                                   |                 |                                                                     |
| RR/Box/Stn/etc.                     |                                         |                 |                                                                     |
| RR/Box/Stn/etc.                     |                                         |                 |                                                                     |
| Description of rural route, post of | ffice.                                  |                 |                                                                     |
| City                                | * Province                              |                 | * Postal Code                                                       |
| City                                | Province                                | ~               | Postal Code                                                         |
| Notes                               |                                         |                 |                                                                     |
| Notes for your request              |                                         |                 |                                                                     |
|                                     |                                         |                 |                                                                     |
|                                     |                                         |                 |                                                                     |
|                                     |                                         |                 |                                                                     |
| Please note that by upda            | ting your mailing information with this | request, you    | are hereby giving authorization to<br>w mailing address information |
| the corporation of the re           | with of calculate their records         | with your net   | w maning address mormation.                                         |
| If the mailing address is u         | updated, it will change the mailing add | ress for all ow | vners on the account and all tax                                    |
| accounts where you are t            | he owner.                               |                 |                                                                     |
|                                     |                                         |                 |                                                                     |
|                                     |                                         |                 |                                                                     |